2010年天津职称外语考试网上交费操作流程职称英语考试 PDF转换可能丢失图片或格式,建议阅读原文

https://www.100test.com/kao\_ti2020/645/2021\_2022\_2010\_E5\_B9\_ B4 E5 A4 A9 c91 645525.htm 考生只需拥有工商银行的灵通 卡、信用卡、理财金卡的任意一种,注册工商银行的个人网 上银行服务,登录报名网址(http://zcwy.tjpnet.gov.cn),足 不出户即可完成报名、交费的整个流程,报考简单方便,免 于奔波之苦。一、准备来源:www.examda.com 考生须持本人 有效身份证件到营业网点办理中国工商银行牡丹灵通卡、e时 代卡、信用卡、贷记卡或理财金卡的任意一种,已有上述牡 丹卡的考生除外。二、设置为了保证网上报名的顺利进行, 考生须按照如下步骤设置你的计算机:右键点击IE浏览器属 性,选择"安全",点击Internet"自定义级别",将ActiveX 插件控件项全部选择为启用,如下图: 三、注册 考生须注册 中国工商银行个人网上银行服务,有两种注册方式:(一) 考生可到就近的中国工商银行网点,携带您的银行卡、身份 证件(与办理银行卡时一致的身份证件)办理注册。(二) 登录中国工商银行网站(http://www.icbc.com.cn)进行自助注 册。考生登录中国工商银行网站首页,选择"自助注册", 认真阅读《自助注册须知》接受《个人客户服务协议》,填 写注册个人资料,如图所示:无论自助注册、柜面注册,成 功后,要及时登录中国工商银行网站,点击"个人网上银行 登录",进行密码更换,如下图所示: 四、交费考生在确定 报名信息和订书信息无误后,可点击"网上交费",进行交 费。 点击"网上交费"后出现如下如页面,请选择"立即支 付",输入网上银行注册卡号或E卡卡号及支付密码进行支付

, 支付成功后返回成功页面。注意: 点击立即支付按钮后, 就不能再修改报名和订书信息,请谨慎操作!五、友情提示 来源:考试大(一)在缴费前您的卡内要有充足的余额,必 须大于您的缴费金额。 (二) 缴费过程中不要刷新页面, 缴 费后要通过个人网上银行进行余额查询,确认缴费是否正确 。(三)考生在规定日期登录报名网址,下载打印《准考证 》,查阅考点名称、地址、考场号、座位号,考生参加必须 携带《准考证》和身份证。 (四)如果您申请个人网上银行 或在柜台重置了网上银行密码后,还未登录工商银行个人网 上银行修改初始密码,就进行报考交费,系统将提示您"请 您先登录工商银行个人网上银行重置支付密码"的信息。 您 需要及时登录www.icbc.com.cn进行初始密码修改,再进行报 考交费。 咨询电话: 23134226和23192980(天津市人才考评中 心)、95588(工商银行)相关推荐:2010年天津职称英语考 试网上报名流程 天津2010年职称英语网上报名操作注意事项 天津市2010年职称英语考试09年11月20日 - 11月27日报名关 于2010年天津职称外语等级考试报考等级和语种说明 100Test 下载频道开通,各类考试题目直接下载。详细请访问 www.100test.com